# **ESET Tech Center**

Knowledgebase > Legacy > ESET Security Management Center > Run a component-based (custom) installation of ESET endpoint products from ESET Security Management Center (7.x)

Run a component-based (custom) installation of ESET endpoint products from ESET Security Management Center (7.x)

Anish | ESET Nederland - 2018-09-14 - Comments (0) - ESET Security Management Center

# lssue

• Install only certain components of ESET Endpoint Security on client workstation(s)

# **Typical push installations**

If you want to perform a typical push installation, see the following Knowledgebase article:

• Deploy or upgrade ESET endpoint products using ESET Security Management Center (7.x)

# Solution

# Before proceeding

Before running a software install task, <u>make sure that the ESET Management Agent is</u> <u>installed</u> on the target computers.

- 1. <u>Open ESET Security Management Center Web Console</u> (ESMC Web Console) in your web browser and log in.
- 2. Click Client Tasks, expand Operating System, click Software Install → New.

# ×

# Figure 1-1

#### Click the image to view larger in new window

 In the Basic settings section, give your installation task a Name and optionally a Description. The Task drop-down menu will automatically be set to Software Install.

# ×

# Figure 1-2

Click the image to view larger in new window

1. Click the **Settings** section and click **<Choose ESET License>**.

# Figure 1-3

#### Click the image to view larger in new window

 Select the appropriate license for the ESET product you will deploy to clients and then click **OK**. If you have not yet added product licenses, <u>click here for instructions</u> to add product licenses in ESMC.

# ×

# Figure 1-4

#### Click the image to view larger in new window

 Choose a Package to install option. You can choose Install package from repository or Install by direct package URL to select the package that will be installed on target clients:

# If you are upgrading to Windows 10, Install by direct package URL

To ensure that clients on your network receive the latest Windows 10-compatible version of your ESET endpoint product, enter the appropriate URL for your ESET endpoint product(s) in the **Install by direct package URL** field:

# **ESET Endpoint Security 7**

• 32-

bit: https://download.eset.com/com/eset/apps/business/ees/windows/latest/avremove r\_ees\_nt32\_enu.exe

• 64-

bit: https://download.eset.com/com/eset/apps/business/ees/windows/latest/avremove r\_ees\_nt64\_enu.exe

#### **ESET Endpoint Antivirus 7**

• 32-

bit: https://download.eset.com/com/eset/apps/business/eea/windows/latest/avremove r\_eea\_nt32\_enu.exe

• 64-

bit: https://download.eset.com/com/eset/apps/business/eea/windows/latest/avremove r\_eea\_nt64\_enu.exe

• Install package from repository

To install a package from the repository, select **Install package from repository** and click **<Choose Package>**. Select the ESET product that you want to install on client computers and then click **OK**. <u>Do I have the latest version of ESET</u> <u>business products?</u> Select the check box next to **I agree with the application End User License Agreement and acknowledge the Privacy Policy**.

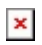

#### Figure 1-5

#### Click the image to view larger in new window

# • Install by direct package URL

To install a package by entering the target URL, select **Install by direct package URL** and type the package URL into the corresponding field. <u>Check for the latest</u> <u>version of ESET business products.</u> Select the check box next to **I accept the terms of application End User License Agreement**.

×

# Figure 1-6

# Click the image to view larger in new window

1. Type your installation parameters into the **Installation Parameters** field. <u>Click here</u> <u>for a full list of supported parameters</u>.

# ×

# Figure 1-7

# Click the image to view larger in new window

- 1. Click **Finish** when you are finished making changes to your task.
- Click Create Trigger when you are asked whether you want to add a trigger for the client task. For instructions to assign a trigger to a Client Task, see the following ESET Knowledgebase article:
  - <u>Create a Trigger and add Target computers or groups to execute a Client</u> <u>Task (ESMC 7)</u>

KB Solution ID: KB6862 |Document ID: 25827|Last Revised: August 16, 2018